## SO ARYWAY, HERE IS HOW TO DELETE YOUR FACEBOOK ACCOUNT

These instructions are for the desktop version of Facebook.

- Click your profile picture in the top right corner.
- Go to Settings & Privacy > Settings.
- Click Accounts Center at the top left of the screen.
- Click Personal details, under Account Settings.
- Click Account ownership and control.
- Click Deactivation or deletion.

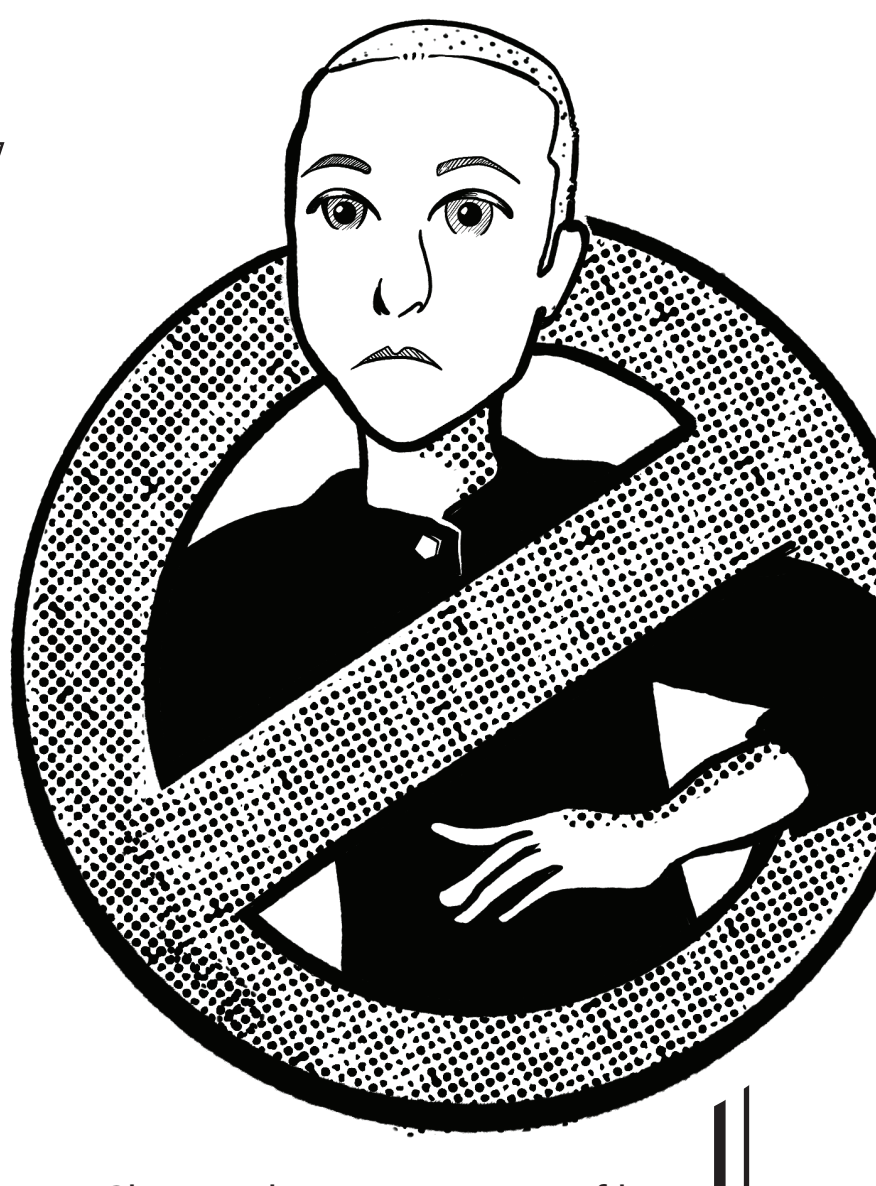

- Choose the account or profile you want to deactivate.
- Select Delete account.
- Click Continue and follow instructions to confirm.

## NEED HELP LEAVING INSTAGRAM AND THREADS AS WELL? HTTPS://ZUCKOFF.INFO